# Tisztelt Ügyfelünk!

Az idei nyitó programhoz általában egy linket küldünk a megrendelőben megadott e-mail címre. Azoknak, akik továbbra is CD-n kérték, azoknak természetesen CD-n juttatjuk el a programot a Posta segítségével.

### A program indítása linkről:

Kattintson az e-mailben küldött linkre, majd a megjelenő webes mappában a nyit2020.exe programra. A keresőprogramok (Chrome, Explorer, stb..) általában, előbb letöltik a programot, ami a letöltés után indítható el. Ha nincs alapértelmezett letöltési mappa beállítva az internetes keresőben (downloads, letöltések) töltse le a programot oda, ahová mást is szokott, vagy esetleg az asztalra, majd indítsa el a letöltött programot.

### A program indítása CD-ről:

Tegye be a CD-t a gépbe és indítsa el a rajta levő nyit2020.exe fájlt.

### A telepítés menete:

Először a 2019-es program helyét kell meghatároznia, amelyből a program megnyitja 2020-as programot. A nyitás akkor sikeres, ha végül "Kész!" üzenet jelenik meg. A nyitó program ikont készít az asztalra, amellyel elindíthatja az új programot. A bérprogram a Windows CMD ablakában fut, amelyet az indító ikon tulajdonságait módosítva állíthat be optimálisra. Az egérrel az ikonon állva nyomja meg a jobb gombot és a menüből válassza ki a tulajdonságok menüpontot, majd az elrendezés fülben állítsa be a szélesség/magasság értékeket (két helyen: szélesség=80 magasság=25), a betűtípus fülben válassza a "Lucida Console" betűtípust és a képernyő felbontásától függően a 20 vagy 24-es betűméretet.

Amennyiben a nyitó program valamilyen okból (pl. adatvédelmi beállítás) nem készített indító ikont az asztalra, úgy a tavalyi ikon másolásával Ön is elkészítheti. A tavalyi program ikonján állva nyomja meg a jobb egérgombot és a megjelenő menüből válassza a másolás menüpontot. Az egeret állítsa az asztal egy üres területére, majd nyomja meg ismét a jobb egérgombot és válassza a beillesztést. Az asztalon megjelenik az előző ikon másolata. Immár az új ikonon állva nyomja meg a jobb egérgombot és válassza a tulajdonságok menüpontot, majd az általános fülben adja meg az ikon nevét (Bér2020), a parancsikon fülben a cél és az indítás helye sorokban a ber19-e javítsa ber20-ra, a szöveg többi részének változatlanul hagyásával.

# Fontosabb jogszabályi változások

### Négy vagy több gyermeket nevelő anyák adóalap kedvezménye

A kedvezményt azok az anyák vehetik igénybe, akik vér szerinti, vagy örökbefogadó szülőként legalább 4 gyereket nevelnek/neveltek.

A kedvezmény szempontjából nevelt gyereknek számít, akik után

- az anya jelenleg is jogosult családi pótlékra, vagy
- már nem jogosult, de legalább 12 éven keresztül jogosult volt, vagy
- családi pótlék jogosultsági idő alatt a gyermek elhunyt

A kedvezmény igénybevételének feltétele az anya nyilatkozata, a gyermekek felsorolásával, adóazonosító hiányában természetes azonosítóik megadásával. A kedvezmény teljes hónapokra jár a kezdő és befejező hónapot is beleérve.

A kedvezmény igénybevétele mellett nem kell megfizetni az adót az alábbi jövedelmek után:

- az SZJA törvény szerinti bérjövedelem
- a nem önálló tevékenységből származó jövedelmek
- az önálló tevékenységek közül, a munkavégzésre irányuló szerződés alapján kapott jövedelem, az EU-s és az önkormányzati képviselő jövedelem, a választott könyvvizsgáló jövedelme. Év közben, az önálló tevékenységek esetében, csak a rendszeresen kapott jövedelmekre érvényesíthető a kedvezmény.

#### Örökbefogadói díj

A TB kifizetőhelyeket érinti elsősorban ez az új, CSED-szerű pénzbeli ellátási forma.

Az örökbefogadóii díj azokat a szülőket illeti meg, aki

- második életévét (ikergyerekek esetében a harmadik) örökbefogadási szándékkal nevelésbe vette,
- a nevelésbe vétel napját megelőző két éven belül 365 napon át biztosított volt,
- a gondozásba vétel időpontját megelőzően nem nevelte legalább egy éve folyamatosan a saját háztartásában.

## Változások a programban

#### Négy vagy több gyerekes anyák kedvezménye

A programba bekerült a kedvezmény igénybevételéhez szükséges nyilatkozat nyomtatási lehetősége: *Beléptetés-kódok->Évközi nyilatkozatok/előjegyzés->4 vagy több gyerekes anyák kedvezménye* 

#### A nyilatkozat alapján

*Beléptetés-kódok->Évközi nyilatkozatok/előjegyzés->4 vagy több gyerekes anyák előjegyzése* menüpontban jegyezhető elő a kedvezmény a családi kedvezmény előjegyzéshez hasonló módon.

A bevitel rögzítői képe:

| NÉG                                             | Y V. TÖBE | 3 GYERET NE | VELŐ A | NYÁK | NYILATKOZA | TAI        |  |  |
|-------------------------------------------------|-----------|-------------|--------|------|------------|------------|--|--|
| Név: KKKKKKK BBBBBBBBB Azonosító: 2-690607-0000 |           |             |        |      |            |            |  |  |
|                                                 |           |             |        |      |            |            |  |  |
| Nyil.kelte                                      | Számfhó   | Kedvezmén   | y?     |      |            |            |  |  |
| 2020.01.01                                      | 1         | Igen        | 1      |      |            |            |  |  |
|                                                 | 0         | Nem         | 1      |      |            |            |  |  |
|                                                 | 0         | Nem         |        |      |            |            |  |  |
|                                                 | 0         | Nem         |        |      |            |            |  |  |
|                                                 | 0         | Nem         | I      |      |            |            |  |  |
|                                                 | L         | ······      |        |      |            |            |  |  |
|                                                 |           |             |        |      |            |            |  |  |
| =====================================           |           |             |        |      |            |            |  |  |
| Kedv Eltart                                     | ott neve  |             |        |      | Szül.idő   | Adóazon    |  |  |
| Igen AAAAA                                      |           |             |        |      | 2007.01.01 | 811111118  |  |  |
| Igen BBBB                                       |           |             |        |      | 2010.01.01 | 822222228  |  |  |
| Nem CCCC                                        |           |             |        |      | 2013.01.01 | 8333333338 |  |  |
| Nem DDDD                                        |           |             |        |      | 2014.01.01 | 844444448  |  |  |
| Igen MAGZAT                                     |           |             |        |      |            |            |  |  |
|                                                 |           |             |        |      |            |            |  |  |

A fejrészben adható meg a nyilatkozat dátuma, az igénybevétel/megszűnés első számfejtési hónapja.

Az eltartott részen, az eltartotti állományban szereplő minden eltartottat felsorol a program, függetlenül attól, hogy számít-e a kedvezmény szempontjából. Az eltartott neve előtti jelző azt mutatja, hogy az utolsó nyilatkozat állapot szerint az eltartott figyelembe veendő-e a kedvezmény szempontjából. Az eltartott soron [ENTER]-t nyomva állítható az előbbi jelző:

|                                                                    | 5                                                 |                      |           |
|--------------------------------------------------------------------|---------------------------------------------------|----------------------|-----------|
| Eltart.név:<br>Magzatszám:<br>Szül.nap:<br>Adóazon:<br>Anyja neve: | AAAAA<br>0<br>2007.01.01 Hely:<br>811111118 TAJ.: |                      |           |
| Nyil.kelte                                                         | Kedv-be számít?                                   | <br>  Vált.dátum<br> | <br> <br> |
| 2020.01.01                                                         | Igen<br>Nem<br>Nem<br>Nem<br>Nem                  | 2020.01.01           |           |

Az adott nyilatkozat dátum sorában, a "Kedv-be számít?" mező értékét Igen /Nem-re állítva jelezhető, hogy a kedvezmény szempontjából figyelembe veendő-e az eltartott. A változás dátuma, a nyilatkozat szerinti első számfejtési hónap első napja lehet. Lehet, hogy ez utóbbi a mező megszűnik, ha többet tudunk majd a kedvezmény bevallásáról (08-as bevallás).

A kedvezmények érvényesítési sorrendje:

anyák kedvezménye, első házas kedvezmény, családi kedvezmény, személyi kedvezmény

#### Örökbefogadói díj

A program bővült az örökbefogadói díj jogcímkódjaival: 870 – Öfog.díj (örökbefogadói díj) 871 – Öfogd-passzív (passzív ellátás)

A kieső idők az alábbi kódokkal bővültek:

77 – Öfog.díj (örökbefogadói díj)
04 – Öfog+mvégz (örökbefogadói díj munkavégzés mellett)

Az ellátás indítójának rögzítése és elszámolása hasonlóan történik, mint a többi ellátásé. Az ellátás betűs kódja "O".

Az ellátás bevallási formátumai egyelőre nem jelentek meg, ezért a program ezzel foglalkozó részei még változni fognak.

#### Letiltások kezelése

Bár egyszer már megreformáltuk a letiltások kezelését, de nem sikerült elérni, hogy csak egyszer, a felvitelkor kelljen rá figyelni (illetve lejáratkor a késedelmi kamat számításakor). A problémát az okozta, hogy nem volt összerendelve az egy letiltásnak számító, de a végrehajtói iraton a főletiltás

mellett külön címzett mindenféle költség, illeték stb. A mostani megoldás egy csoport kód bevezetésével, egyértelművé teszi, melyek az összetartozó letiltások. Az összetartozó (egy végrehajtási határozaton szereplő) letiltási előjegyzéseknek ugyanazt a csoport kódot (0-99) kell adni. A csoporton belül, a főkövetelést meg kell jelölni, amiből csak egy lehet.

A letiltások tényleges végrehajtása a csoport prioritásának, a csoport számának és azon belül a letiltás sorszámának növekvő sorrendjében történik. A korlát meghatározását (egy, vagy több letiltás) a csoportok száma és a csoport prioritása (gyerektartás, egyéb letiltás) határozza meg. A csoport prioritását az egy csoporton belüli legkisebb prioritású letiltásból állapítja meg a program (ez általában a fő követelés prioritása).

### FONTOS!

A letiltási kódokhoz (200-as kódok) rendelt prioritási szám a levonás-letiltás kódokban található. *Beléptetés-kódok->Kódok->Levonás-letiltás kódok* 

A program csak akkor működik jól, ha a letiltási kódokban meg van adva a kódhoz rendelt prioritás. A prioritás kódok a következők:

**ϝ[■]==**Prioritás= 1 Gyermektartás 2 Eqyéb tartásdíj 3 Bérkövetelés 4 Büntetés, bírság 5 Köztartozás 6 Egyéb végrehajt 7 V.h.rendbírság

A program nyitáskor konvertálja az eddigi letiltási előjegyzéseket. Egy csoportba azokat a letiltásokat sorolja, ahol a hivatkozás mező megegyezik. A csoportok sorszámát az egy csoportba tartozó letiltások (eddig abszolút) sorszáma alapján határozza meg a nyitó program. Eddig a kapcsolódó letiltásokat kellett megjelölni, konvertáláskor, ez alapján állítja be a nyitó program a főkövetelés jelzőjét.

A nyitás után a letiltások rögzítésénél (**Beléptetés-kódok->Letiltások rögzítése**) talál egy hibalistát, amellyel listázhatók a konvertálási hibák, amik a hiányos, vagy elírt hivatkozás, vagy a kapcsolódó letiltás nem megfelelő jelölése miatt keletkezhettek. A listán azok a tételek fognak szerepelni, ahol egy csoporton belül több főkövetelés született, vagy nincs főkövetelés.

<u>Egyéb</u>

Az adó-adatlap, T1041, T1042E, nyilatkozat formátumok aktuálisak.